## Як налаштувати поштову скриньку в The Bat!

1. Відкрийте програму The Bat!

Оберіть в меню розділ Скринька / Створити поштову скриньку

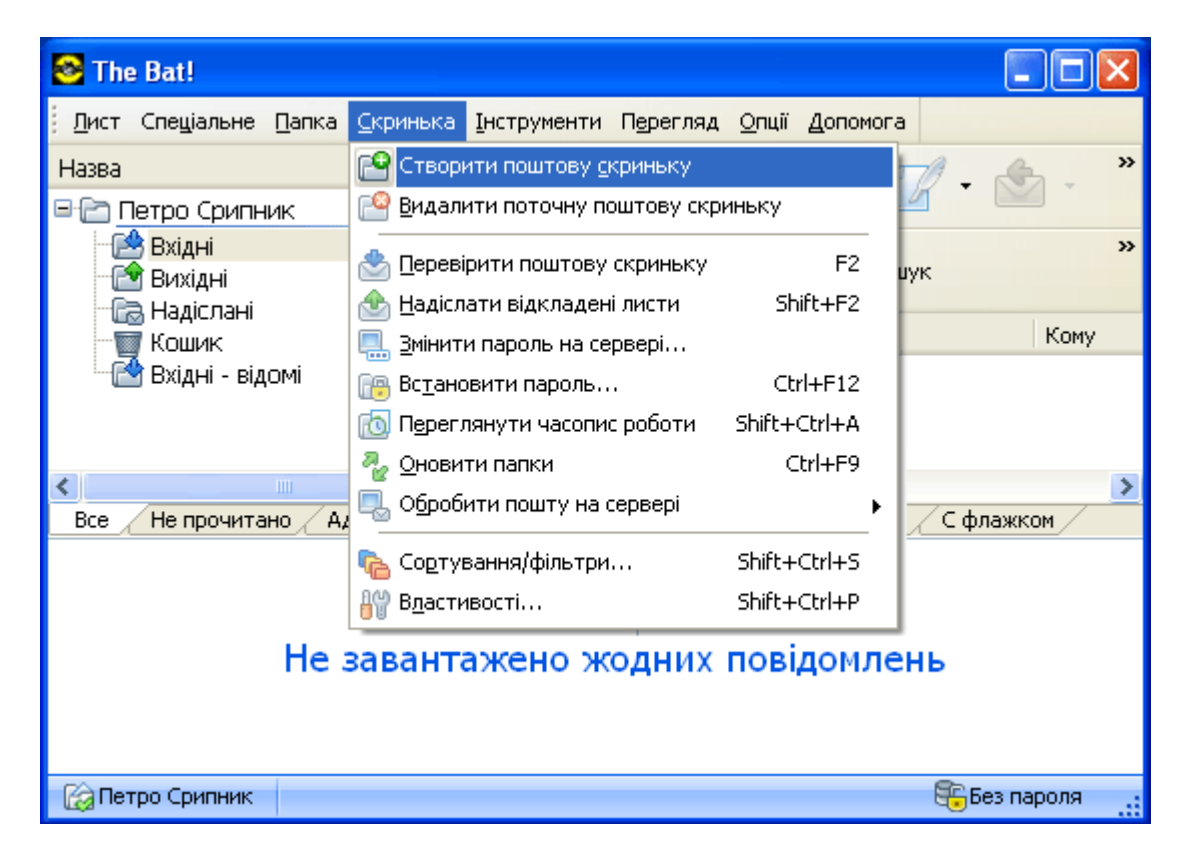

2. Вкажіть назву скриньки

| 🗮 Створення нової | поштової скриньки 🛛 🔀                                                                                                    |
|-------------------|----------------------------------------------------------------------------------------------------|
|                   | Вкажіть ім'я користувача і каталог поштової скриньки. Впевніться, що<br>це ім'я не використовується іншою скринькою. Якщо в каталозі вже є<br>конфігураційні файли, вони будуть використані як значення за<br>замовчуванням для подальших кроків. |
|                   | Ім'я скриньки:<br>Петро Скрипник<br>Home directory:                                                                                                    |
|                   | <за замовчуванням> <u>О</u> гляд О <u>ч</u> истити                                                                                                    |
| Mar               | < Назад Далі > Скасувати                                                                                                    |

3. В наступному вікні введіть Ваше ім'я (яке буде відображене в листі, що отримає адресат) та Адресу електронної пошти

| 🗮 Створення нової | поштової скриньки 🔀                                                                                                   |
|-------------------|----------------------------------------------------------------------------------------------------|
|                   | Вкажіть дані e-mail. Ця інформація використовуватиметься за<br>замовчуванням в Ваших листах як інформація відправника |
|                   | Your full name (e.g. John G. Smith):<br>Петро Скрипник<br>Адреса E-mail:<br>petro@mbox.vn.ua<br>Opraнiзація:          |
|                   | < <u>Н</u> азад Далі > Скасувати                                                                                      |

4. Наступним кроком необхідно внести налаштування серверів для вхідних і вихідних повідомлень:

Сервер для вхідних повідомлень ( POP3 ): pop.mbox.vn.ua Сервер для вихідних повідомлень ( SMTP ): smtp.mbox.vn.ua

| 🗮 Створення нової і | тоштової скриньки                                                                                                    | × |
|---------------------|----------------------------------------------------------------------------------------------------|---|
|                     | Вкажіть адреси Ваших поштових серверів. Вони надаються Вашим<br>мережевим адміністратором або провайдером Інтернет. SMTP-сервер<br>використовується для відправлення пошти, POP3-сервер<br>використовується для отримання пошти. |   |
|                     | To access mail server, use protocol  POP3 - Post Office Protocol v3  IMAP4 - Internet Message Access Protocol v4  MAPI - Microsoft Exchange Server  Purious perusage access (use peril demain bld):                              |   |
|                     | Exiдна поштова адреса (напр. mail.domain.tid):<br>pop.mbox.vn.ua<br>Aдреса ≦MTP-сервера (напр. smtp.domain.tld):<br>smtp.mbox.vn.ua<br>Мій SMTP сервер потребує автентифікації для надсилання пошти                              |   |
|                     | < <u>Н</u> азад Далі > Скасувати                                                                                                    |   |

5. В полях Ім'я користувача для вхідних та вихідних повідомлень вводимо поштову адресу повністю та пароль

| 🗮 Створення нової по | штової скриньки                                                                                                    | × |
|----------------------|----------------------------------------------------------------------------------------------------|---|
|                      | Вкажіть вхідні дані РОРЗ для цієї скриньки. Якщо ви обрали метод<br>входу АРОР, то впевніться, що цей метод підтримується вашим<br>РОРЗ-сервером. Якщо ви залишили поле для пароля пустим, програма<br>запитає вас про пароль пізніше. |   |
|                      | Iм'я користувача: petro@mbox.vn.ua                                                                                                    |   |
|                      | <ul> <li>Залишати копії повідомлень на сервері</li> <li>Використовувати шифрований метод автентифікації(АРОР)</li> <li>&lt; <u>Н</u>азад</li> <li><u>Д</u>алі &gt;</li> <li>Скасувати</li> </ul>                                       |   |

6. Налаштування завершено!

| 🗮 Створення нової г | юштової скриньки                                                                                                    | × |
|---------------------|----------------------------------------------------------------------------------------------------|---|
|                     | Початкова установка поштової скриньки завершена.Ви можете<br>перевірити всі інші установки (шаблони листів, опції управління<br>листами тощо) прямо зараз або зробити це пізніше. Натисніть кнопку<br>"Закінчити", щоб додати цю скриньку до списку існуючих. |   |
|                     | Перевірити інші установки скриньки?                                                                                                    |   |
|                     | ○ Так                                                                                                    |   |
|                     | < <u>Н</u> азад <u>Завершити</u> Скасувати                                                                                                    |   |